## Participer à un événement de sourcing chez Elia

Guide d'information fournisseurs

| A propos de<br>ce document | Elia utilise l'outil Ariba afin d'organiser des événements de<br>sourcing tel que des appels d'offres. Vous soumettez votre offre<br>dans Ariba si vous souhaitez participer à un événement de<br>sourcing. |
|----------------------------|----------------------------------------------------------------------------------------------------|
|                            | Ce document vous guide à travers les étapes à suivre afin de participer à un événement de sourcing d'Elia après vous être enregistré sur la plate-forme Ariba.                                              |
| Version                    | Version 4, 05/01/2016                                                                                                    |
| Lire la suite              | Enregistrer comme un fournisseur potentiel Elia sur Ariba<br>Participer à un Elia reverse auction                                                                                                    |

## Contenu

| 1 | Rép | oondre à un événement de sourcing d'Elia       | 2    |
|---|-----|------------------------------------------------|------|
|   | 1.1 | Accéder à un évènement de sourcing d'Elia      | 2    |
|   | 1.2 | Accepter ou refuser de participer              | 4    |
|   | 1.3 | Vérifier les détails de l'évènement            | 5    |
|   | 1.4 | Télécharger les pièces jointes                 | 6    |
|   | 1.5 | Sélectionner les lots                          | 7    |
| 2 | Sou | mettre votre offre                             | 8    |
|   | 2.1 | Répondre à toutes les questions                | 8    |
|   | 2.2 | Joindre vos fichiers                           | 9    |
|   | 2.3 | Soumettre l'intégralité de la réponse          | 10   |
| 3 | Мос | difier une réponse/créer une offre alternative | . 12 |
| 4 | Con | nmuniquer avec l'acheteur Elia                 | . 14 |
|   | 4.1 | Envoyer un message                             | 14   |
|   | 4.2 | Recevoir des messages                          | 16   |
|   | 4.3 | Répondre à un message                          | 17   |

## 1 Répondre à un événement de sourcing d'Elia

Avant de participer à un évènement de sourcing d'Elia, vous devez vous inscrire sur Ariba en tant que fournisseur Elia. Vous trouverez de plus amples informations dans le guide d'information pour les fournisseurs 'Enregistrer comme un fournisseur Elia'.

Lorsque vous avez un compte Ariba, vous pouvez vous connecter à votre profil Ariba et voir les évènements auxquels vous êtes invités. Vous pouvez ensuite choisir d'assister ou non à un événement.

#### **1.1** Accéder à un évènement de sourcing d'Elia

Lorsqu'un acheteur Elia vous invite à participer à un évènement de sourcing, vous recevez un e-mail d'invitation.

**1** Cliquez sur **Cliquez ici** pour accéder à la page de connexion Ariba.

| 🙈 апіва                                                                                                    |
|----------------------------------------------------------------------------------------------------|
| Elia - TEST vous invite à participer à l'événement Doc940902 Electrical works - TR40123 -<br>Brussels. Cet événement commencera le lundi 28 juillet 2014, 15:32, Heure d'été d'Europe<br>centrale.                                                                                                    |
| <ul> <li>instructions ci-dessous :</li> <li>1. Accédez au site <u>Cliquez ici</u>.</li> <li>2. Connectez-vous à l'aide de votre nom d'utilisateur (<u>benoit.poelvoorde@EG.be</u>) et de votre mot de passe.</li> <li>3. Consultez les détails de l'événement. Si vous choisissez de participer, vous devez vérifier et accepter l'accord.</li> </ul>            |
| Si vous ne souhaitez pas participer à cet événement, cliquez sur ce lien :<br><u>Cliquez ici</u><br>Si vous avez des questions concernant l'événement, veuillez contacter Kevin Rymenants par                                                                                                    |
| téléphone au ou par e-mail à l'adresse <u>Kevin.Rymenants@elia.be</u> .<br>Si vous ne pouvez pas vous connectez car vous avez oublié votre mot de passe, cliquez sur le<br>lien suivant pour réinitialiser votre mot de passe. Cette URL est valide pendant 30 jours<br>seulement.<br><u>Cliquez ici</u>                                                         |
| REMARQUE : Si vous n'accédez pas à l'écran de réinitialisation du mot de passe après avoir<br>cliqué sur le lien ci-dessus, copiez et collez l'URL dans la barre d'adresse de votre navigateur. Si<br>l'URL s'affiche sur plusieurs lignes, copiez toutes les lignes en vous assurant qu'il n'existe aucun<br>espace entre les parties que vous collez ensemble. |
| Nous sommes impatients de travailler avec vous !<br>Elia - TEST                                                                                                    |
| Site de sourcing de Elia - TEST, événement Doc940902 : Electrical works - TR40123 - Brussels, domaine : elia-T, IC<br>du message : MSG28595, <u>Cliquez ici</u>                                                                                                    |

2

Vous pouvez maintenant vous connecter à Ariba.

Entrer votre nom d'utilisateur et mot de passe ensuite cliquez sur Connexion.

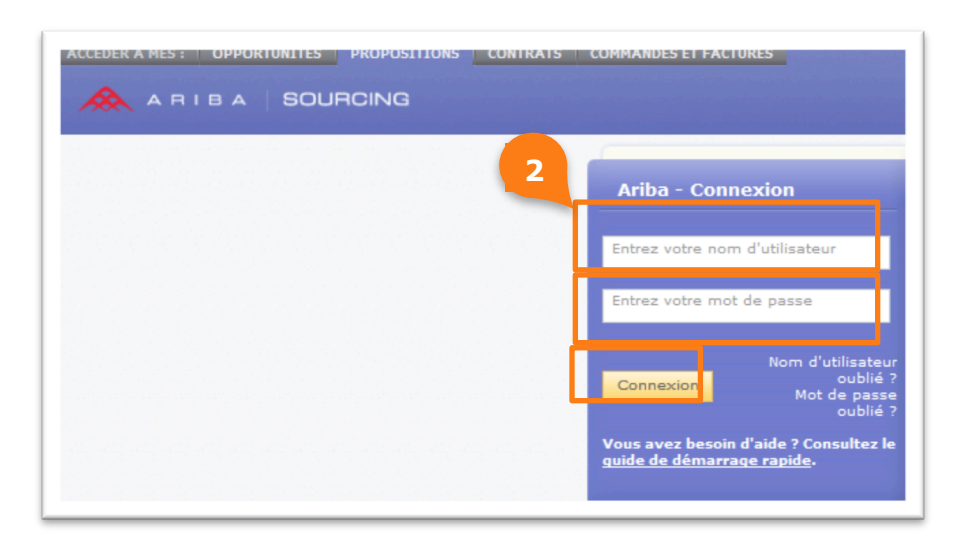

Cette page contient les informations suivantes :

| 1 | Le <b>Numéro Unique</b> et le titre de l'évènement.                                                                                              |
|---|----------------------------------------------------------------------------------------------------|
|   | Note                                                                                                    |
|   | Ce numéro peut être utile lorsque vous avez besoin d'aide du support client Ariba.                                                               |
| 2 | Le <b>Temps</b> que l'évènement restera ouvert pour modifier ou soumettre l'intégralité de votre réponse.                                        |
| 3 | La <b>Présentation de l'événement et règles de minutage</b><br>contiennent les informations de base sur l'événement.                             |
| 4 | La <b>Liste de contrôle</b> vous permet de vérifier que toutes les informations requises ont bien été fournies avant de soumettre votre réponse. |
|   | Note                                                                                                    |
|   | Afin d'avoir accès à ces étapes, il faut d'abord indiquer si vous êtes intéressé à participer à l'événement.                                     |

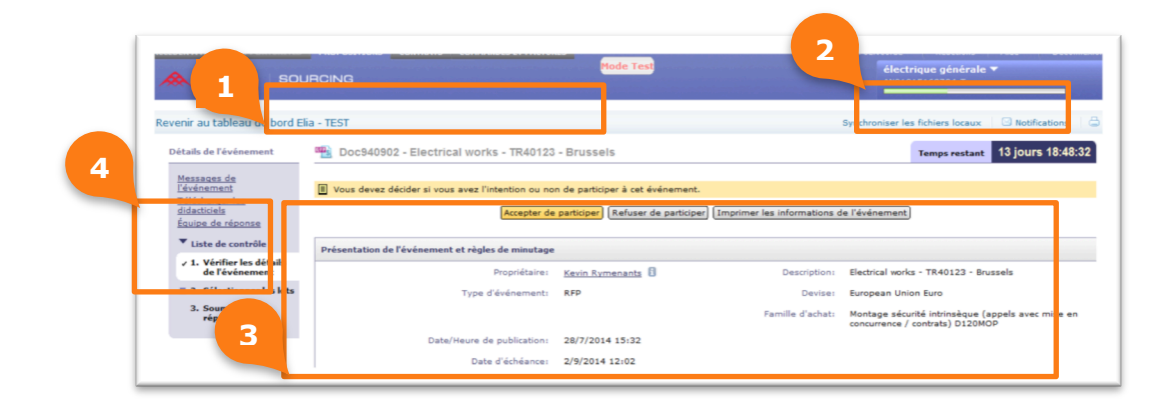

### **1.2** Accepter ou refuser de participer

Si vous êtes intéressé de participer à un évènement, vous acceptez d'y participer afin d'avoir accès aux détails de la demande.

Si vous n'êtes pas intéressé de participer, vous refusez d'y participer.

#### Conseil

Il est toujours possible de changer d'avis ultérieurement et d'accepter ou de refuser de participer à l'évènement pour autant que vous n'ayez pas soumis l'intégralité de votre réponse ou que la date d'échéance ne soit pas passée.

1 Cliquez Accepter de participer lorsque vous souhaitez poursuivre ou Cliquez Refuser de participer lorsque vous ne voulez pas participer à l'évènement.

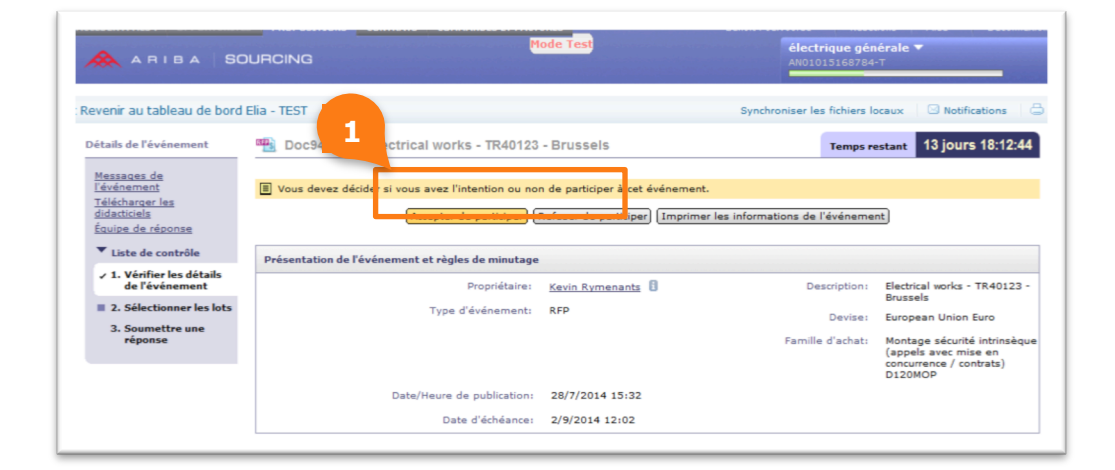

## **1.3 Vérifier les détails de l'évènement**

Lorsque vous décidez de participer, vous pouvez voir les détails de l'évènement de sourcing.

Le contenu de l'évènement se compose de différentes sections dans lesquelles vous pouvez trouver des informations sur la façon de répondre à cet évènement, les exigences, les modèles à utiliser, etc.

| 1 | Naviguez à travers le <b>Contenu de l'évènement</b> en cliquant la section que vous désirez afficher. |
|---|----------------------------------------------------------------------------------------------------|
|   | Cliquez Intégralité du contenu pour afficher toutes les sections.                                     |
| 2 | Cliquez 😺 pour maximiser le tableau.                                                                  |

| ARIBA   SC                                                                                                    | DURCING                                                                                                    | Mode Test                                                                                                    |                                                                                                    | électrique géné<br>AN01015168784-T                                                                                                    | rale ▼                                                                                                    |
|----------------------------------------------------------------------------------------------------|----------------------------------------------------------------------------------------------------|----------------------------------------------------------------------------------------------------|----------------------------------------------------------------------------------------------------|----------------------------------------------------------------------------------------------------|----------------------------------------------------------------------------------------------------|
| Revenir au tableau de bord                                                                                                    | l Elia - TEST                                                                                                    |                                                                                                    | Synchro                                                                                                    | oniser les fichiers loc                                                                                                    | aux ficatio                                                                                                    |
| Détails de l'événement                                                                                                    | 🖷 Doc940902 - Electrical wor                                                                                                    | ks - TR40123 - Brussels                                                                                                    |                                                                                                    | Temps res                                                                                                    | stant 2 5 18                                                                                                    |
| <u>Messages de</u><br><u>l'événement</u><br>Télécharger les                                                                                                    | Télécharg                                                                                                    | ger le contenu Sélectionner les l                                                                                                    | Imprimer les informat                                                                                                    | ions de l'événement                                                                                                    | E                                                                                                    |
| didacticiels<br>Équipe de réponse                                                                                                    | Introduction                                                                                                    |                                                                                                    |                                                                                                    | (Section 1 s                                                                                                    | sur 7) <u>Suiv. &gt;&gt;</u>                                                                                                    |
| ▼ Liste de contrôle                                                                                                    | Nom †                                                                                                    |                                                                                                    |                                                                                                    |                                                                                                    |                                                                                                    |
| 1. Vérifier les détails                                                                                                    | 1 Introduction                                                                                                    |                                                                                                    |                                                                                                    |                                                                                                    | Moins 🖯                                                                                                    |
| de l'evenement                                                                                                    | Dear Tenderer,                                                                                                    | Kirinaka ka khis Dagwash Fas Dagaa                                                                                                    | al assessment by Fig.                                                                                                    |                                                                                                    |                                                                                                    |
| 2. Selectionner les lots                                                                                                    | You are kindly invited to part                                                                                                    | ticipate to this kequest For Propos                                                                                                    | al organised by Ella.                                                                                                    |                                                                                                    |                                                                                                    |
|                                                                                                    | Blazes approver to all question                                                                                                    | s included in this PED and to all re-                                                                                                    | waste for additional informat                                                                                                    | tion from Elia                                                                                                    |                                                                                                    |
| 3. Soumettre une<br>réponse                                                                                                    | Please answer to all question<br>The questions in this REP are                                                                                                    | is included in this RFP and to all re-                                                                                                    | uests for additional informat                                                                                                    | tion from Elia.<br>a) which will be evalu                                                                                                    | usted sensitively. The                                                                                                    |
| 3. Soumettre une<br>réponse                                                                                                    | Please answer to all question<br>The questions in this RFP are<br>given answers will be used d                                                                                                    | is included in this RFP and to all re-<br>e divided in 4 categories (Quality, C<br>uring the evaluation of the submit                                                                                                    | quests for additional informat<br>conformity, Safety and Pricin<br>ted offers. Answers need to                                                                                              | tion from Elia.<br>g) which will be evalu<br>be specific, to the p                                                                                                    | uated separately. The point and should show                                                                                                    |
| 3. Soumettre une<br>réponse                                                                                                    | Please answer to all question<br>The questions in this RFP are<br>given answers will be used d<br>the capabilities of the Tende                                                                                                    | is included in this RFP and to all re-<br>e divided in 4 categories (Quality, C<br>uring the evaluation of the submit<br>erer. Unnecessary information will n                                                                                                    | uests for additional informat<br>conformity, Safety and Pricin<br>ted offers. Answers need to<br>ot be taken into account.                                                                  | tion from Elia.<br>g) which will be evalu<br>be specific, to the p                                                                                                    | uated separately. The<br>point and should shov                                                                                                    |
| 3. Soumettre une<br>réponse                                                                                                    | Please answer to all question<br>The questions in this RFP are<br>given answers will be used d<br>the capabilities of the Tende<br>If needed, Tenderers will be                                                                               | is included in this RFP and to all re-<br>e divided in 4 categories (Quality, C<br>uring the evaluation of the submit<br>erer. Unnecessary information will n<br>requested to give further clarifical                                                                                                    | quests for additional informat<br>conformity, Safety and Pricin-<br>ted offers. Answers need to<br>ot be taken into account.<br>cion on the submitted answe                                 | tion from Elia.<br>g) which will be eval.<br>be specific, to the p<br>ers during negotiatior                                                                                                    | uated separately. The point and should shov                                                                                                    |
| 3. Soumettre une<br>réponse<br>▼ Contenu de<br>Févénement                                                                                                    | Please answer to all question<br>The questions in this RPP are<br>given answers will be used d<br>the capabilities of the Tende<br>If needed, Tenderers will be<br>All necessary information with                                             | is included in this RFP and to all re-<br>e divided in 4 categories (Quality, c<br>uring the evaluation of the submit<br>errer. Unnecessary information will in<br>requested to give further carificar<br>h regards to this RFP can be found                                                                                                    | quests for additional informat<br>conformity, Safety and Pricin<br>ted offers. Answers need to<br>ot be taken into account.<br>cion on the submitted answe<br>l in section 2 "Technical Doc | ion from Ela.<br>g) which will be eval.<br>be specific, to the p<br>ers during negotiation<br>uments".                                                                                                    | uated separately. The<br>point and should shov<br>ns.                                                                                                    |
| 3. Soumettre une<br>réponse<br>Contenu de<br>lévénement<br>Intégralité du contenu                                                                                                    | Please answer to all question<br>The questions in this RFP are<br>given answers will be used d<br>the capabilities of the Tende<br>If needed, Tenderers will be<br>All necessary information wit                                              | is included in this REP and to all rec<br>e divided in 4 categories (Quality, C<br>uring the evaluation of the submit<br>rere. Unnecessary information will in<br>requested to give further carifical<br>h regards to this REP can be found                                                                                                    | quests for additional informat<br>conformity, Safety and Pricin<br>ted offers. Answers need to<br>ot be taken into account.<br>sion on the submitted answe<br>i in section 2 "Technical Doc | tion from Ela.<br>g) which will be evaluated<br>be specific, to the particulation<br>uments".<br>>> Section suivant                                                                                                    | uated separately. The point and should show ns.                                                                                                    |
| 3. Soumettre une<br>réponse<br>Contenu de<br>Févénement<br>Intégralité du contenu<br>1 Introduction                                                                                        | Please answer to all question<br>The questions in this RFP ar<br>given answerse will be used d<br>the capabilities of the Tende<br>If needed, Tenderers will be<br>All necessary information with                                             | is included in this RFP and to all re-<br>divided in 4 categories (Quality, d<br>uring the evaluation of the submit<br>rere. Unnecessary information will in<br>requested to give further carrical<br>h regards to this RFP can be found                                                                                                    | quests for additional informat<br>ionformity, Safety and Pricin<br>ted offers. Answers need to<br>ot be taken into account.<br>ion on the submitted answer<br>in section 2 "Technical Doc   | tion from Ella.<br>g) which will be eval,<br>be specific, to the p<br>ers during negotiation<br>uments".<br>>> Section suivan                                                                                                    | uated separately. The point and should show ns.                                                                                                    |
| 3. Soumettre une<br>réponse<br>Contenu de<br>révénement<br>Intégralité du contenu<br>1 Introduction<br>2 Documents<br>2 Documents                                                          | Please answer to all question<br>The questions in this RPP are<br>given answers will be used d<br>the capabilities of the Tende<br>If needed, Tenderers will be<br>All necessary information with                                             | is included in this RFP and to all re-<br>divided in 4 categories (Quality, c<br>uring the evaluation of the submit<br>re-c. Unnecessary information will in<br>requested to give further clarifical<br>in regards to this RFP can be found                                                                                                    | quests for additional information<br>formuty, Safety and Pricin<br>ted offers. Answers need to<br>of be taken into account.<br>ion on the submitted answer<br>in section 2 "Technical Doc   | tion from Elia.<br>g) which will be evalu<br>be specific, to the p<br>ers during negotiation<br>uments".<br>>> Section suivan                                                                                                    | uated separately. The<br>point and should show<br>ns.<br>nte : <u>Documents Tecl</u>                                                                                                    |
| 3. Soumettre une<br>réponse<br>Contenu de<br>Pévénement<br>Intécnité du contenu<br>1 Introduction<br>2 Documents<br>3 Qualité de l'offre                                                   | Please answer to all question<br>The questions in this RPP are<br>given answers will be used d<br>the capabilities of the Tende<br>If needed, Tenderes will be<br>All necessary information with<br>Présentation de l'événement et règl       | is included in this RFP and to all re-<br>divided in 4 categories (Quality, c<br>uring the evaluation of the submit<br>requested to give further carifical<br>h requested to give further carifical<br>h regards to this RFP can be found<br>les de minutage                                                                                                    | juests for additional informat<br>conformity, Safety and Pricin<br>ted offers. Answers need to<br>of be taken into account.<br>cion on the submitted answer<br>in section 2 "Technical Doc  | tion from Ella.<br>g) which will be evalu<br>be specific, to the p<br>ers during negotiation<br>uments".<br>>> Section suivan                                                                                                    | uated separately. The<br>point and should show<br>ns.<br>nte : <u>Documents Tecl</u>                                                                                                    |
| 3. Soumettre une<br>réponse                                                                                                    | Please answer to all question<br>The questions in this RFP are<br>given answers will be used d<br>the capabilities of the Tende<br>If needed, Tenderers will be<br>All necessary information with<br>Présentation de l'événement et règi      | is included in this RFP and to all re-<br>ide divided in 4 categories (Quality, C)<br>uring the evaluation of the submit<br>rer. Unnecessary information will in<br>requested to give further clarifical<br>in regards to this RFP can be found<br>less de minutage<br>Propriétaire: <u>Kavin Rymenand</u>                                                                                                    | usests for additional informati<br>onformity, Safety and Pricio.<br>et di offers. Answers need to<br>ot be taken into account.<br>ion on the submitted answe<br>in section 2 "Technical Doc | tion from Ela.<br>g) which will be evaluated by the specific, to the part of the specific to the part of the specific to the specific to the spe  | uated separately. The<br>point and should show<br>ns.<br>nte : <u>Documents Tec</u><br>Electrical worka - TR4<br>Brussels                                                                                                   |
| 3. Soumettre une<br>réponse<br>Contenu de<br>révénement<br>Intégralité du contenu<br>1 Introduction<br>2 Documents<br>3 Qualité de l'offre<br>4 Conformité de l'offre<br>5 Sécurité        | Please answer to all question<br>The questions in this RFP ar<br>given answers will be used d<br>the capabilities of the Tende<br>If needed, Tenderers will be<br>All necessary information wit                                               | is included in this RFP and to all rei<br>divided in 4 categories (Quality, d<br>uring the evaluation of the submit<br>iterer. Unnecessary information will in<br>requested to give further clarifical<br>in regards to this RFP can be found<br>les de minutage<br>Propriétaire: Kevin Rymenand<br>d'événement: RFP                                                                                                    | usets for additional informat<br>onformity, Safety and Pricio.<br>et of fiers. Answers need to<br>ot be taken into account.<br>ion on the submitted answe<br>in section 2 "Technical Doc    | ion from Ela.<br>g) which will be eval,<br>be specific, to the p<br>ers during negotiation<br>uments".<br>>> Section sulvan<br>Descriptions<br>Descriptions                                                                                                    | uated separately. The<br>point and should show<br>ns.<br>                                                                                                    |
| 3. Soumettre une<br>réponse<br>Contenu de<br>révénement<br>Intégralité du contenu<br>1 Introduction<br>2 Documents<br>3 Qualité de l'offre<br>3 Qualité de l'offre<br>5 Sécurité<br>6 Prix | Please answer to all question<br>The questions in this RFP ar<br>dyne answerse will be used d<br>the capabilities of the Tende<br>If needed, Tenderers will be<br>All necessary information with<br>Présentation de l'événement et règit      | is included in this RFP and to all rei<br>divided in 4 categories (Quality, d<br>uring the evaluation of the submit<br>incre. Unnecessary information will in<br>requested to give further carrical<br>in regards to this RFP can be found<br>ites de minutage<br>Propriétaires <u>Kevin Rymenant</u><br>d'événements RFP                                                                                                    | usets for additional informat<br>onformity, Safety and Pricio.<br>et of fiers. Answers need to<br>ot be taken into account.<br>ion on the submitted answ<br>in section 2 "Technical Doc     | ion from Ela.<br>g) which will be evaluated by expecting the specific, to the present of the second second sec | uated separately. The<br>point and should shou<br>ns.<br>ete : <u>Documents Tecl</u><br>Electrical works - TR4<br>Brussels<br>European Union Euro<br>Montage sécurité inti                                                  |
| 3. Soumetre une<br>réponse                                                                                                    | Please answer to all question<br>The questions in this RFP are<br>given answers will be used d<br>the capabilities of the Tende<br>If needed, Tenderers will be<br>All necessary information with<br>Présentation de l'événement et règi      | is included in this RFP and to all rei<br>divided in 4 categories (Quality, ()<br>uring the evaluation of the submit<br>rer. Unnecessary information will in<br>requested to give further clarifical<br>in regards to this RFP can be found<br>les de minutage<br>Propriétaire: <u>Kavin Rymenant</u><br>d'événement: RFP                                                                                                    | uests for additional informati<br>onformity, Safety and Pricio<br>et differs. Answers need to<br>ot be taken into account.<br>Son on the submitted answe<br>In section 2 "Technical Doc     | ion from Ela.<br>g) which will be eval.<br>be specific, to the p<br>ars during negotiation<br>uments".<br>>> Section sulvan<br>Descriptions<br>Devises<br>Famille d'achat:                                                                                                    | uated separately. The<br>poont and should shou<br>ns.<br>hte : <u>Documenta Tec</u><br>Electrical morks - TR4<br>Brossels<br>European Union Euro<br>Montage sécurité inte<br>(appela securité inte<br>(appela securité inte |
| 3. Soumettre une<br>réponse                                                                                                    | Please answer to all question<br>The questions in this RFP ar<br>que answers will be used d<br>the capabilities of the Tende<br>if needed, Tenderers will be<br>All necessary information with<br>Présentation de l'événement et règi<br>Type | is included in this RFP and to all rei<br>divided in 4 categories (Quality, 6<br>uring the evaluation of the subation of the subation of the subation of the subation of the subation of the subation will in<br>requested to give further carfical<br>in regards to this RFP can be found<br>the subation of the subation of the subation of the sub-<br>less de minutage<br>Propriétaive: Kevin Rymenand<br>d'événement: RFP<br>de publication: 28/7/2014 15:12 | uests for additional informat<br>onformity, Safety and Pricio.<br>et de offers. Answers need to<br>ot be taken into account.<br>ion on the submitted answe<br>in section 2 "Technical Doc   | ion from Ela.<br>g) which will be evalued<br>be specific, to the p<br>ars during negotiation<br>uments".<br>>> Section sulvan<br>Description:<br>Devise:<br>Famille d'achat:                                                                                                    | uated separately. The<br>poont and should shou<br>ns.<br>Electrical works - TR4<br>Brussels<br>European Union Euro<br>Montage sécurité intr<br>(appelis avec mise er<br>0.100MOP                                            |

🖉 Conseil

Nous vous recommandons de passer en revu toutes les sections et de télécharger les documents joints.

## **1.4 Télécharger les pièces jointes**

Lorsque vous avez navigué dans une section qui contient des documents, vous pouvez télécharger toutes les pièces jointes de l'événement en une seule fois. Pour ce faire, suivez ces étapes :

**1** Cliquez sur l'un des documents en pièce jointe.

| Messages de<br><u>l'événement</u>        | Télécharger le contenu) Sélectionner les lots Imprimer les informations de l'événement            |
|------------------------------------------|---------------------------------------------------------------------------------------------------|
| <u>didacticiels</u><br>Équipe de réponse | Documents Techniques (Section 2 sur 7) << Préc.   Suiv. >>                                        |
| ▼ Liste de contrôle                      | Nom †                                                                                             |
| <ol> <li>Várifiar las dátails</li> </ol> | T 2 Documents Techniques                                                                          |
| de l'événement                           | 2.1 Dossier Technique d'Achat: liste des pièces constitutives 🄁 <u>TRF -list of documents.pdf</u> |
| 2. <u>Sélectionner les lots</u>          |                                                                                                   |
| 3. Soumettre une                         | 2.2 Spécifications Techniques Particulières 🐒 Specific Techical Specifications.zip                |
| réponse                                  | 2.3 Annexes 🗟 Sworn statement.doc                                                                 |

# 2

Un pop-up s'ouvre. Cliquez sur la deuxième option **Télécharger** toutes les pièces jointes.

| 2                                                                        |                                       |
|--------------------------------------------------------------------------|---------------------------------------|
| m †                                                                      |                                       |
| 2 Documents Techniques                                                   |                                       |
| 2.1 Dossier Technique d'Achat: liste des pièces constitutives  🔂 TRF -li | st c Télécharger cette pièce jointe   |
|                                                                          | Télécharger toutes les pièces jointes |
| 2.2 Spécifications Techniques Particulières 蓟 Specific Techical Specific | atio Is.zip                           |
| 2.3 Annexes Sworn statement.doc                                          |                                       |

| 3 | Un nouvel écran s'ouvre, cochez la case devant <b>Titre</b> afin de sélectionner toutes les sections et télécharger toutes les pièces jointes en une fois.      |
|---|----------------------------------------------------------------------------------------------------|
| 4 | Cliquez sur <b>Télécharger les pièces jointes</b> et enregistrez le fichier zip généré sur votre ordinateur. Ce zip contient tous les documents de l'événement. |
| 5 | Cliquez <b>Terminer</b> pour revenir au contenu de l'événement.                                                                                                 |

| Choi | sissez les articles pour lesquels vous devez télécharger des pièc | ces jointes. La durée du téléchargement est proportionnel | le au nome e total et à la taille de |
|------|-------------------------------------------------------------------|-----------------------------------------------------------|--------------------------------------|
| Réca | pitulatif des pièces jointes sélectionnées                        |                                                           | Télécharger les piè                  |
|      | Taille totale (Mo): 0,15                                          | Articles sélectionnés: 13                                 |                                      |
|      | Taille max. (Mo): 0,11                                            |                                                           |                                      |
|      | Nombre total: 4                                                   |                                                           |                                      |
|      | s sélectionnés                                                    |                                                           |                                      |
|      | itre                                                              |                                                           |                                      |
|      | fotaux                                                            |                                                           |                                      |
| •    | 1 Introduction                                                    |                                                           |                                      |
| •    | 2 Documents Techniques                                            |                                                           |                                      |
| •    | 2.1 Dossier Technique d'Achat: liste des pièces constitution      | ves                                                       |                                      |
| ✓    | 2.2 Spécifications Techniques Particulières                       |                                                           |                                      |
| •    | 2.3 Annexes                                                       |                                                           |                                      |
| •    | 3 Qualité de l'offre                                              |                                                           |                                      |
| •    | 4 Conformité de l'offre                                           |                                                           |                                      |
| -    | 5 Sécurité                                                        |                                                           | 5                                    |

## **1.5** Sélectionner les lots

Lorsque vous participez à un appel d'offres qui contient des lots, vous devez sélectionner le(s) lot(s) pour le(s)quel(s) vous souhaitez participer. Après avoir sélectionné les lots auxquels vous souhaitez participer, vous pouvez répondre à toutes les questions et télécharger toutes les informations demandées.

```
1
               Cliquez sur Sélectionner les lots pour afficher les lots.
                 Revenir au tableau de bord Elia - TEST
                                                                                               1
                                                     🖷 Doc940902 - Electi
                                                                                                            23 - Brussels
                                                                                                                                                                               os restant 12 jours 22:41:01
                                                                                                         e u Sé
                                                                                  Télécharger le co
                                                                                                                          ner les lots
                                                                                                                                               ner les i
                                                                                                                                                                    de l'éve
                                                                                                                                                                                  ent
                                                                                                                                                                                n 1 sur 7) <u>Suiv. >></u> ¥
                      Liste de contrôle
                                                       1 In

    Vérifier les détails 
de l'événement

                                                               Dear Tenderer,
You are kindly invited to participate to this Request For Proposal organised by Elia.
                       2. <u>Sélectionner les lots</u>
                                                               Please answer to all questions included in this RFP and to all requests for additional information from Elia.
The questions in this RFP are divided in 4 categories (Quality, Conformity, Safety and Pricing) which will be e
                                                                                                                                                                                                      The
```

| 2 | Un nouvel écran s'ouvre. Sélectionner un ou plusieurs lots. |
|---|-------------------------------------------------------------|
|   | Cliquez sur Soumettre les lots sélectionnés pour continuer. |

| ▼ Liste de con 🧷                                  | Choisissez les lots pour lesquels vous allez participer. Vous pouvez annuler votre intention de participer pour un lot jusqu'à ce que |  |
|---------------------------------------------------|----------------------------------------------------------------------------------------------------|--|
| ✓ 1. <u>Vérifier les</u><br><u>de l'événement</u> | Sélectionner les lots Sélectionner à l'aide d'Excel                                                                                   |  |
| 2. Sélectionner les lots                          | Lot i disponibles pour le dépôt d'offre                                                                                               |  |
| 3. Soumettre une<br>réponse                       | Nom                                                                                                    |  |
|                                                   |                                                                                                    |  |
|                                                   | Soumettre les lots sélectionnés                                                                                                    |  |

## 2 Soumettre votre offre

Vous pouvez soumettre l'intégralité de votre réponse lorsque vous avez répondu à toutes les questions obligatoires et avez téléchargé les documents requis.

#### Sauvegarder votre réponse

Vous pouvez sauvegarder votre réponse afin de compléter votre réponse ultérieurement en cliquant sur le bouton Enregistrer.

N'oubliez pas de soumettre l'intégralité de votre réponse plus tard.

#### 2.1 Répondre à toutes les questions

Afin de soumettre votre offre, vous devez répondre à toutes les questions. Les réponses doivent être précises, pertinentes et refléter les capacités et/ou la valeur ajoutée de votre entreprise.

Les informations non pertinentes ne seront pas prises en compte lors de l'évaluation de l'offre.

| 1 | Allez dans la section que vous désirez afficher dans le tableau<br>Contenu de l'événement.<br>Cliquez sur <b>Intégralité du contenu</b> pour afficher toutes les<br>sections. |
|---|----------------------------------------------------------------------------------------------------|
| 2 | Cliquez 😺 pour maximiser le tableau.                                                                                                    |
| 3 | Cliquez Less  ou More  pour afficher plus ou moins d'informations.                                                                                                    |
| 4 | Répondez comme suit :<br>Pour les questions Oui/Non : répondez en sélectionnant oui ou non.                                                                                   |
|   | Pour les questions ouvertes : repondez en tapant les informations demandées dans la zone de texte prévue.                                                                     |

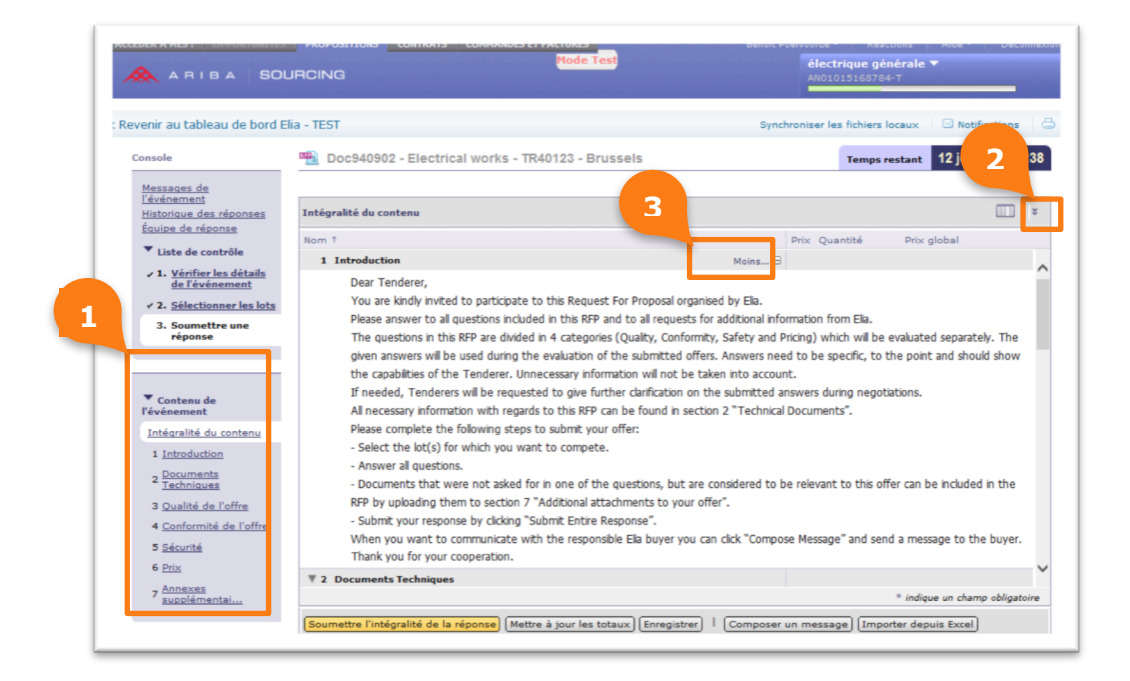

## 2.2 Joindre vos fichiers

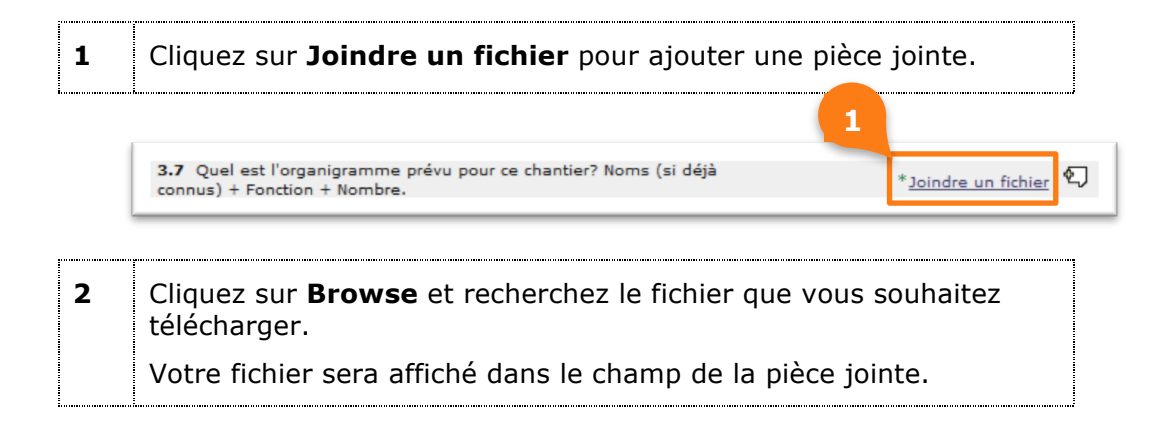

|         |                                                | outer une pièce jointe                                            |
|---------|------------------------------------------------|-------------------------------------------------------------------|
| cliquez | Pour rechercher un fichier particulier, clique | ndiquez l'emplacement du fichier à ajouter en tant que <b>pie</b> |
|         | Browse                                         | cc jointe : C:\Users\HGG755\Desktop\test attach.docx              |
|         | Browse                                         | tce jointe : C:\Users\HGG755\Desktop\test attach.docx             |

#### 3

Cliquez **OK** pour continuer.

|    | Ajouter une pièce jointe                                                                                                    |
|----|----------------------------------------------------------------------------------------------------|
|    | Indiquez l'emplacement du fichier à ajouter en tant que pièce jointe. Pour rechercher un fichier particulier, cliquez                                                                        |
|    | Pièce jointe : C:\Users\HGG755\Desktop\test attach.docx Browse                                                                                                    |
|    |                                                                                                    |
| •• |                                                                                                    |
|    | Votre fichier sera affiché sur la page de contenu. Si nécessaire,<br>vous pouvez remplacer ou supprimer le fichier en cliquant sur<br>Mettre à jour un fichier ou Supprimer un fichier.      |
|    | Votre fichier sera affiché sur la page de contenu. Si nécessaire,<br>vous pouvez remplacer ou supprimer le fichier en cliquant sur<br>Mettre à jour un fichier ou Supprimer un fichier.<br>4 |

#### Conseil

Si vous souhaitez télécharger plusieurs documents, nous vous suggérons d'utiliser un type de fichier compressé tel que .zip ou .rar.

#### 2.3 Soumettre l'intégralité de la réponse

| 1 | Cliquez sur <b>l'intégralité de la réponse</b> pour envoyer votre |
|---|-------------------------------------------------------------------|
|   | reponse a Elia.                                                   |

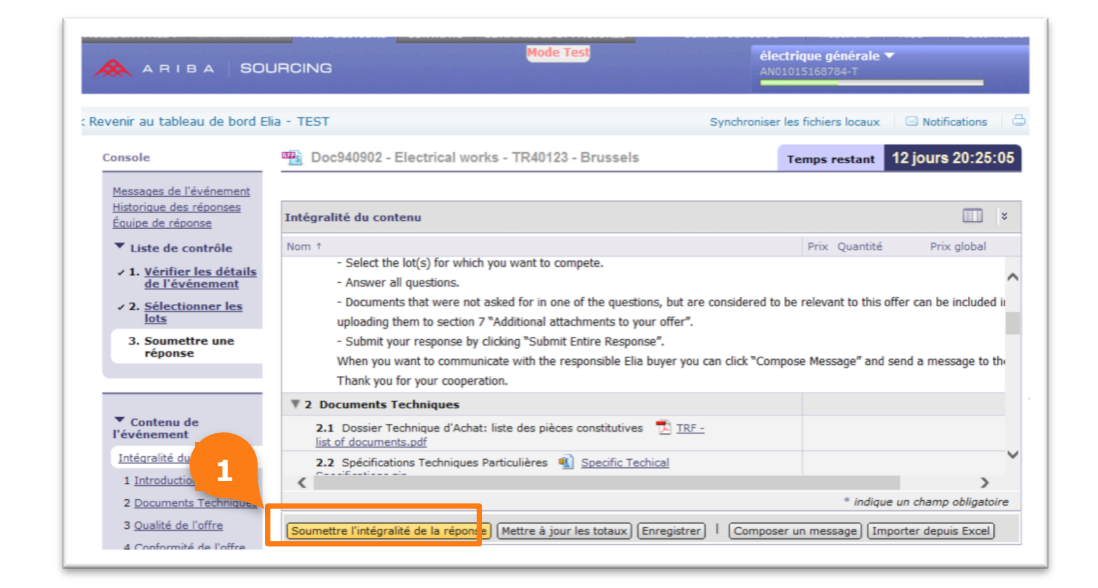

2

#### Cliquez sur **OK** pour soumettre votre réponse.

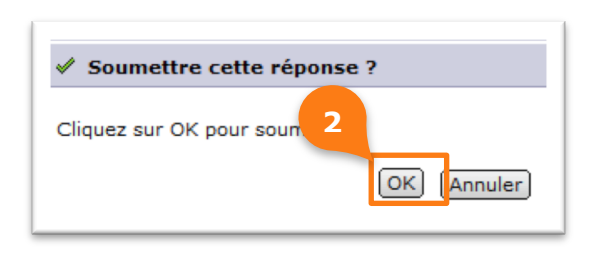

| <br> |  |
|------|--|
|      |  |
|      |  |
|      |  |
|      |  |
|      |  |
|      |  |
|      |  |
|      |  |
| _    |  |
|      |  |
|      |  |
|      |  |
| _    |  |
|      |  |
|      |  |
| -    |  |
|      |  |
|      |  |
|      |  |
|      |  |

Le message de confirmation suivant apparaîtra.

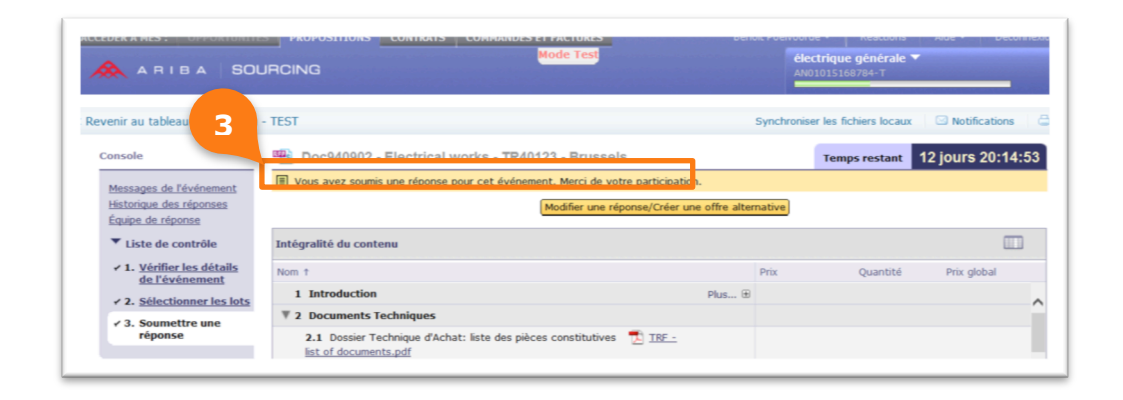

#### 🥒 Important

Si vous n'avez pas répondu à toutes les questions (indiquées d'un \*) vous ne pouvez pas soumettre votre réponse.

Ariba vous indiquera ce que vous devez encore compléter.

|                                                                         | Passez le curseur de la souris sur les icônes rouges pour obtanir plus d'informa<br>Utilisez les liens Sulvant et Précédent pour parcourr les erreurs.                                                                                                    | ations. < Précédent   Suivant > A 01015168784-T                                                                    |
|-------------------------------------------------------------------------|----------------------------------------------------------------------------------------------------|----------------------------------------------------------------------------------------------------|
| renir au tableau de bord El                                             | ia - TEST                                                                                                    | Synchronis ar les fichiers locaux 👘 🖾 Notifications                                                                |
| Console                                                                 | 🖷 Doc940902 - Electrical works - TR40123 - Brussels                                                                                                    | Temps restant 12 jours 20:17:                                                                                      |
| Messages de l'événement<br>Historique des réponses<br>Équipe de réponse | Intégralité du contenu                                                                                                    |                                                                                                    |
| ▼ Liste de contrôle                                                     | Nom †                                                                                                    | Prix Quantité Prix global                                                                                          |
| <ul> <li>Vérifier les détails<br/>de l'événement</li> </ul>             | 5.1 Apercu sous-traitance                                                                                                    |                                                                                                    |
| <ul> <li>2. <u>Sélectionner les</u><br/>lots</li> </ul>                 | 5.2 Confirmez-vous que vous avez connaissance de la législation 'Limosa' et que vous l'appliquez si requis.                                                                                                    | à la question 5.4, "Confirmez-<br>vous la présence permanente<br>pue chartier d'un chef de                         |
| 3. Soumettre une<br>réponse                                             | 5.3 Confirmez-vous que vous avez connaissance de la législation Belge concernant le<br>l'Enregistrement des présences dans les travaux immobiliers' et que vous l'appliquez si req<br>Informations supplémentaires sur<br>https://www.socalisecurity.be/site_fr/employer/infos/checkinatwork/what.htm | d'Anther matricant la langue de<br>la region et casable con<br>communiquer de manière<br>adéquate avec l'équipa?". |
|                                                                         | 5.4 Confirmez-vous la présence permanente sur chantier d'un chef de chantier maîtrisant<br>langue de la region et capable de communiquer de manière adéquate avec l'équipe?                                                                                                    | t la 🚺 Non spécifié(e) 🗸 🐑                                                                                         |
| Contenu de                                                              | 5.5 Le pourcentage de l'équipe prévue sur chantier qui maitrise la langue de la région?                                                                                                    | •                                                                                                    |
| Tévénement<br>Intégralité du contenu                                    | 5.6 Veuillez joindre le plan Health and Safety signé specifique à ce projet.                                                                                                    | Est attach.docx Mettre à jour un fichier Supprimer un fichier                                                      |
| 1 Introduction                                                          | ₹ 6 Prix                                                                                                    | ¢250.000,00EUR                                                                                                    |
|                                                                         |                                                                                                    | * indiava va chama obligatoj                                                                                       |

# Modifier une réponse/créer une offre alternative

Vous pouvez toujours apporter des modifications à votre réponse avant la date d'échéance de l'événement.

 Ouvrez l'événement.
 Cliquez sur Modifier une réponse/Créer une offre alternative pour mettre à jour vos réponses.

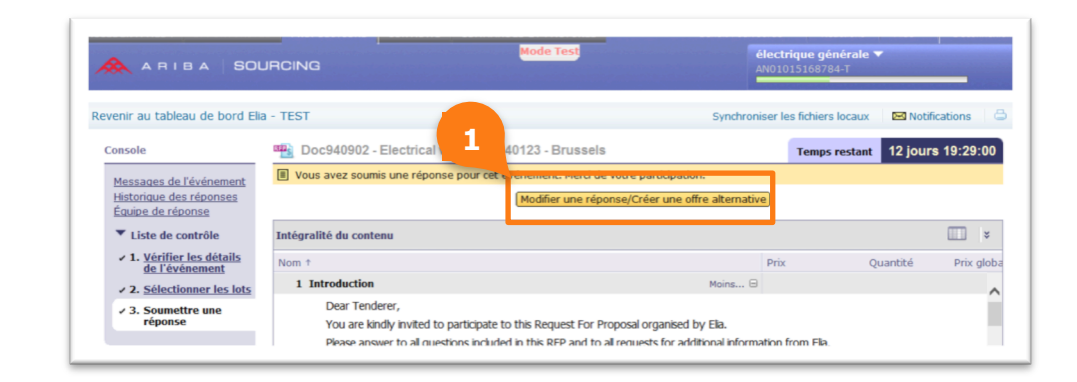

```
2
```

3

Cliquez **OK** afin de modifier vos réponses.

| Vous avez dé   | jà soumis une réponse pour cet |
|----------------|--------------------------------|
| modifier votre | réponse.                       |
|                | OK Annuler                     |

| _ |
|---|
| _ |
| _ |
| _ |
| _ |
| _ |
| _ |
|   |
|   |
|   |
|   |
|   |
|   |
|   |
|   |
|   |
|   |
|   |

Cliquez **Soumettre l'intégralité de la réponse** après avoir effectué les changements.

| 🚴 ARIBA   SO                                                                                                    |                                                                                                    | électrique générale ▼<br>AN01015168784-T                                |
|----------------------------------------------------------------------------------------------------|----------------------------------------------------------------------------------------------------|-------------------------------------------------------------------------|
| venir au tableau de bord El                                                                                                    | ia - TEST                                                                                                    | Synchroniser les fichiers locaux                                        |
| onsole                                                                                                    | Doc940902 - Electrical works - TR40123 - Brussels                                                                                                    | Temps restant 12 jours 19:27:27                                         |
| Messages de l'événement<br>Historique des réponses<br>Équipe de réponse                                                                   | Intégralité du contenu                                                                                                    |                                                                         |
| <ul> <li>Liste de contrôle</li> <li>1. <u>Vérifier les détails</u><br/><u>de l'événement</u></li> <li>2. Sélectionner les lots</li> </ul> | Nom †<br>3.6 Quelles améliorations peuvent être faites en ce qui concerne le<br>calendrier, en tenant compte des besoins spécifiques (p.e. mise hors<br>service)? | Prix Quantité Prix glob:                                                |
| ✓ 3. Soumettre une réponse                                                                                                    | 3.7 Quel est l'organigramme prévu pour ce chantier? Noms (si déjà connus) + Fonction + Nombre.                                                                    | • 🛃 <u>test attach.docx</u> <u>Mettre à jour un fic</u><br>un fichier 幻 |
|                                                                                                    | ▼ 4 Conformité de l'offre                                                                                                    | account -                                                               |
| ▼ Cantanu da                                                                                                    | 4.1 L'offre introduite est strictement conforme aux Spécifications<br>Techniques Générales?                                                                       | * Oui 🗸                                                                 |
| l'événement                                                                                                    | 4.3 L'offre est-elle strictement conforme aux Spécifications Techniques<br>Particulières en annexe de cet appel d'offre?                                          | * Oui 🗸                                                                 |
| Intégralité du contenu                                                                                                    | 4.5 L'offre est-elle strictement conforme aux autre documents du Dossier<br>Technique d'Achat en annexe de cet appel d'offre?                                     | * Oui 🗸                                                                 |
| 2 Documents Technik                                                                                                    | <                                                                                                    | >                                                                       |
| 3 Qualité de l'offre                                                                                                    |                                                                                                    | * indique un champ obligatoire                                          |

## 4 Communiquer avec l'acheteur Elia

Si vous souhaitez communiquer avec l'acheteur Elia, vous devez envoyer un message sur la plate-forme Ariba.

#### 4.1 Envoyer un message

Vous avez 2 options pour envoyer un message à l'acheteur Elia :

- Composer un message
- Via Messages de l'événement

#### Composer un message

1 Cliquez sur **Composer un message**.

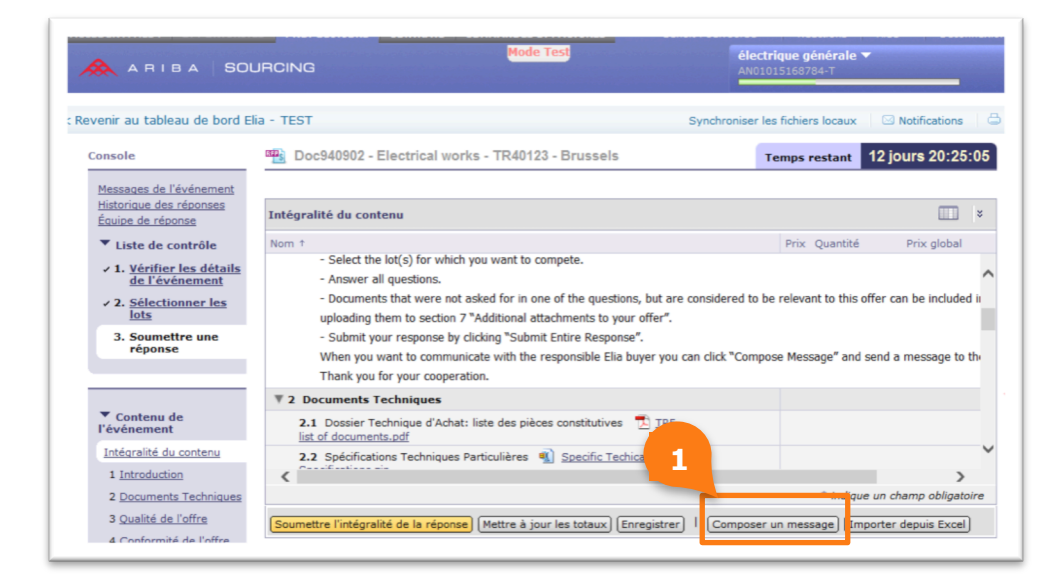

| 2 | Ajoutez l'objet de votre message au titre de l'événement. |
|---|-----------------------------------------------------------|
| 3 | Si nécessaire, vous pouvez ajouter une pièce jointe.      |
| 4 | Composez votre message.                                   |
| 5 | Cliquez sur <b>Envoyer.</b>                               |

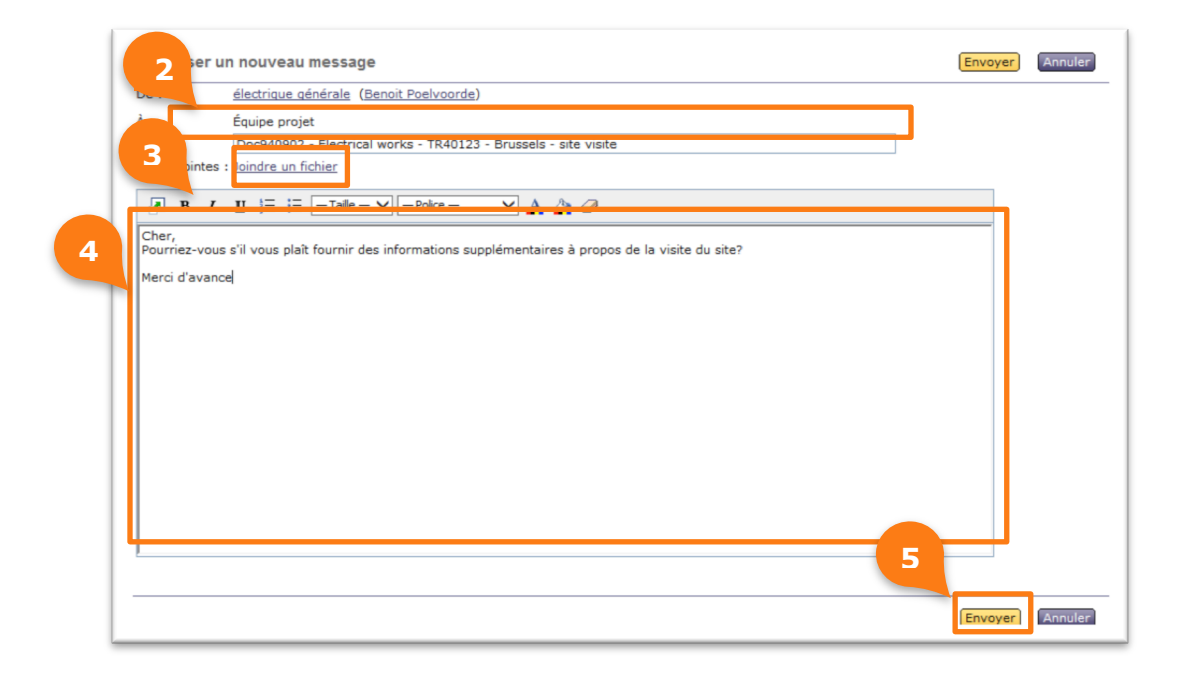

Via Messages de l'événement

```
1 Cliquez sur Messages de l'événement.
```

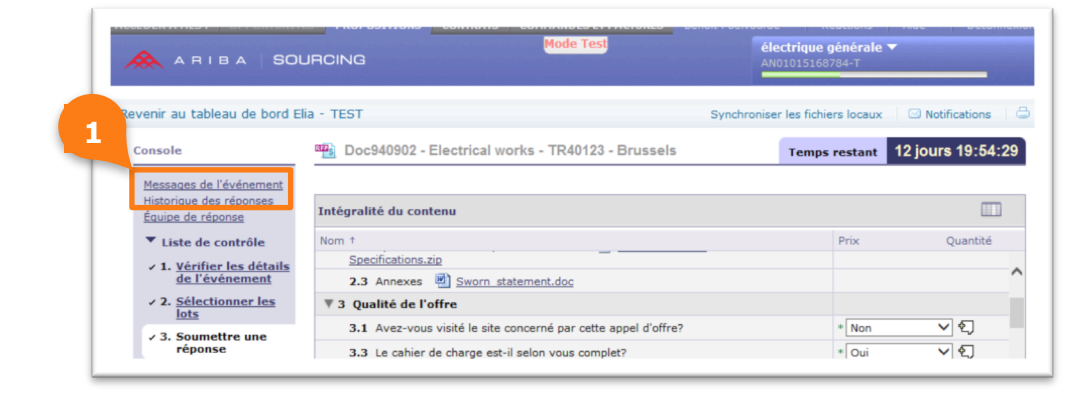

| 2 | Cliquez sur Composer un message.                            |
|---|-------------------------------------------------------------|
| 3 | Vous pouvez envoyer votre message comme expliqué ci-dessus. |

|        |               |                 |                     |                             |                   | Temps restant 12 Jour       | s 19:52         |
|--------|---------------|-----------------|---------------------|-----------------------------|-------------------|-----------------------------|-----------------|
|        | 10            | Réponse envoyée | Data d'anuci J      | De                          | Nom du contact    | à                           | Objet           |
| )      | MSG28687      | Non             | 20/08/2014 16:03    | électrique générale         | Benoit Poelvoorde | Participants (0) Équipe (2) | Doc9409         |
| )      | MSG28684      | Non applicable  | 20/08/2014 15:46    | électrique générale         | Benoit Poelvoorde | Participants (0) Équipe (2) | Respons         |
|        | MSG28595      | Non applicable  | 19/08/2014 17:02    | Elia - TEST                 | Kevin Rymenants   | Benoit Poelvoorde           | Vous ête        |
| )      | MSG28594      | Non applicable  | 19/08/2014 17:01    | <u>Elia - TEST</u>          | Kevin Rymenants   | Benoit Poelvoorde           | Votre ac        |
| )      | MSG28357      | Non applicable  | 13/08/2014 11:46    | Elia - TEST                 | Kevin Rymenants   | Benoit Poelvoorde           | Vous ête        |
| )      | MSG28334      | Non             | 12/08/2014 16:45    | Elia - TEST                 | Kevin Rymenants   | Participants (0) Équipe (0) | L'événer        |
| )      | MSG2837       | lon             | 12/08/2014 16:43    | Elia - TEST                 | Kevin Rymenants   | Participants (0) Équipe (0) | L'événer        |
| )      | MSG2          |                 | 12/08/2014 16:40    | Elia - TEST                 | Kevin Rymenants   | Participants (0) Équipe (0) | L'événer        |
| )<br>< | MSG27         | applicable      | 28/07/2014 15:32    | <u>Elia - TEST</u>          | Kevin Rymenants   | Participants (0) Équipe (0) | <u>Vous ête</u> |
|        | Afficher Répo | ndre   Composer | un message Télé har | rger toutes les pièces join | tes               |                             |                 |

#### 4.2 **Recevoir des messages**

Lorsque l'acheter vous envoie un message, vous en serez informé par un e-mail similaire à celui ci.

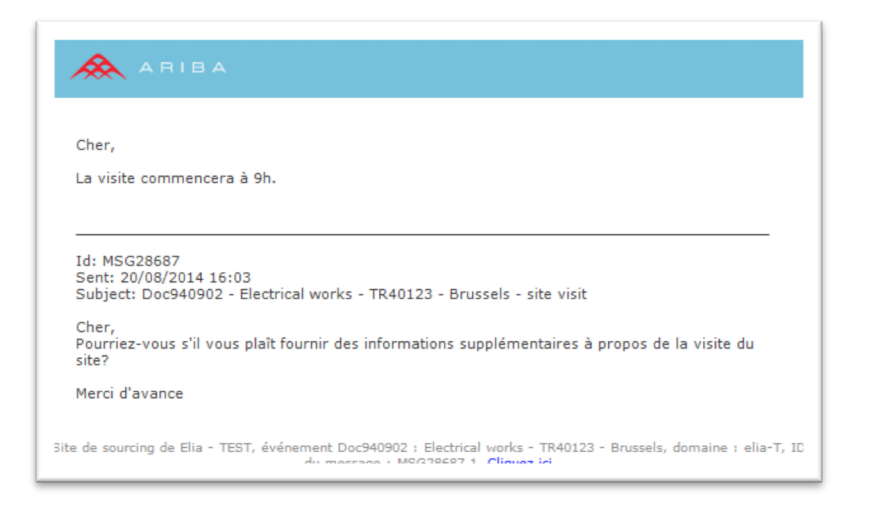

Sur la plate-forme Ariba, vous trouvez tous les messages sous la rubrique Messages de l'événement.

| 1 | Cliquez sur Messages de l'événement. |
|---|--------------------------------------|
|---|--------------------------------------|

| ARIBA SOL                                                                      | JRCING                                                         | électrique générale<br>AN01015168784-T |                        |
|--------------------------------------------------------------------------------|----------------------------------------------------------------|----------------------------------------|------------------------|
| tevenir au tableau de bord El                                                  | ia - TEST                                                      | Synchroniser les fichiers locaux       | Solution Notifications |
| Console                                                                        | 🖷 Doc940902 - Electrical works - TR40123 - Brussels            | Temps restant                          | 12 jours 19:54:29      |
| Messages de l'événement<br>Missaine de réponse                                 | Intégralité du contenu                                         |                                        |                        |
| ▼ Liste de contrôle                                                            | Nom †                                                          | Prix                                   | Quantité               |
| <ul> <li>✓ 1. <u>Vérifier les détails</u><br/><u>de l'événement</u></li> </ul> | Specifications.zip 2.3 Annexes 🔄 Sworn statement.doc           |                                        | ,                      |
| <ul> <li>✓ 2. <u>Sélectionner les</u><br/>lots</li> </ul>                      | ▼ 3 Qualité de l'offre                                         |                                        |                        |
| ✓ 3. Soumettre une                                                             | 3.1 Avez-vous visité le site concerné par cette appel d'offre? | * Non                                  | ~ €)                   |
| réponse                                                                        | <b>R. B.</b> Le collège de charge est 2 entre sous constato    | * Out                                  |                        |

|   | - |
|---|---|
|   | - |
| : | _ |
|   | _ |

Cliquez sur l'objet du message que vous voulez lire.

|   | /les | sages de l'é | vénement - E    | ectrical works   | - TR40123 - Br     | ussels         |                             |                                                  |                   | Retour à la console |
|---|------|--------------|-----------------|------------------|--------------------|----------------|-----------------------------|--------------------------------------------------|-------------------|---------------------|
|   |      |              |                 |                  |                    |                |                             |                                                  | Temps restant     | 12 jours 19:42:28   |
| 2 |      |              |                 |                  |                    |                |                             |                                                  |                   |                     |
|   |      | ID           | Réponse envoyée | Date d'envoi +   | De                 | Nom du contact | Å                           | Objet                                            |                   |                     |
|   | 0    | MSG28687.1   | Non             | 20/08/2014 16:17 | <u>Elia - TEST</u> | Lorenz Sunt    | Participants (1) Équipe (2) | RE: Doc940902 - Electrical works - TR40123 - Bru | ssels - site visi |                     |
|   | 0    |              |                 | 20,00,2022 20.00 |                    |                |                             |                                                  |                   |                     |
|   |      |              |                 |                  |                    |                |                             |                                                  |                   |                     |

#### 4.3 Répondre à un message

| 1 | Ouvrez le message envoyé par l'acheteur.                      |
|---|---------------------------------------------------------------|
| 2 | Cliquez <b>Répondre</b> et continuez en composant un message. |

|                                |                                                                                                    | Synchroniser les                                                | 1                                                                 |
|--------------------------------|----------------------------------------------------------------------------------------------------|-----------------------------------------------------------------|-------------------------------------------------------------------|
| Afficher                       | un message                                                                                                    |                                                                 | Terminer Répondre                                                 |
| ID :<br>De :<br>À :<br>Objet : | MSG28687.1<br><u>Elia - TEST</u> ( <u>Lorenz Sunt</u> )<br>Équipe projet; <u>électrique générale (Benoit</u><br>RE: Doc940902 - Electrical works - TR40123 | Poelvoorde); Elia - TEST (Kevin Ryme<br>- Brussels - site visit | Envoyé(e) : 20/08/2014 16::<br>enants); Elia - TEST (Lorenz Sunt) |
| Cher,                          |                                                                                                    |                                                                 |                                                                   |